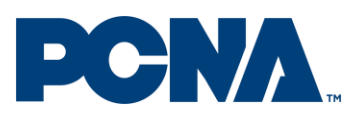

### Updated on June 6, 2022

This app will allow you to create the drop ship template required by PCNA to process a Leed's order with more than 10 drop ship addresses.

### Step 1: Enter and validate your drop ship addresses

| PCNA.                                                                                                    | Home Masters       | i How To |       | gcommodarogilesdaword.com<br>Drop Shipment System User |
|----------------------------------------------------------------------------------------------------|--------------------|----------|-------|--------------------------------------------------------|
| PCNA Drop Ship Address Validation Tool<br>Step I: Enter & Validate Your Addresses Download the template be | low to get started |          |       |                                                        |
| Addresses                                                                                                  |                    | Shipment | Items | Summary                                                |
|                                                                                                    |                    | -        |       |                                                        |
| Download Address Template Upload My Addresses                                                              |                    |          |       | Clear All Add an Address                               |

From this page you have the option of either uploading your drop ship address list from a spreadsheet using the provided template or manually adding the addresses to each tile. Uploading a spreadsheet using the provided template will be the fastest route.

To download the template click on the button

Download Address Template

When you click on this button the downloaded spreadsheet will appear at the bottom left side of the page, click on it to open the template.

The spreadsheet will have 8 columns that will need to be filled for each drop ship address, see below table with columns name and character limitations

| Column Name | Description                                                   | Character  |
|-------------|---------------------------------------------------------------|------------|
|             |                                                               | limitation |
| Company     | Ship to Company Name                                          | 65         |
| Attention   | Ship to Person's Name                                         | 35         |
| Address 1   | Ship to address                                               | 35         |
| Address 2   | If needed due to character limitation, this field can also be | 35         |
|             | used to input a phone number for international addresses      |            |
| City        | Ship to City                                                  | 35         |
| State       | Ship to State                                                 | 29         |
| Zip Code    | Ship to Zip Code                                              | 11         |
| Country     | Ship to Country                                               | 21         |

| F ( | ~ 🗳       | BI        | ⊻ - ⊨     | ~ <mark>🍳</mark> ~ | A ~   | = = = | <u>←</u> = →=   E | 🛃 Merge & C | Center 👻 | \$ ~ % |
|-----|-----------|-----------|-----------|--------------------|-------|-------|-------------------|-------------|----------|--------|
| CI  | ipboard 5 |           | Font      |                    | Гъ    |       | Alignmer          | nt          | Гъ       | Nu     |
| A   | L         | ▼ : ;     | ×         | f <sub>x</sub> Co  | mpany |       |                   |             |          |        |
|     | А         | В         | С         | D                  | E     | F     | G                 | н           | 1        | J      |
| 1   | Company   | Attention | Address 1 | Address 2          | City  | State | Zip Code          | Country     |          |        |
| 2   |           |           |           |                    |       |       |                   |             |          |        |
| 3   |           |           |           |                    |       |       |                   |             |          |        |
| 4   |           |           |           |                    |       |       |                   |             |          |        |
| 5   |           |           |           |                    |       |       |                   |             |          |        |
| ~   |           |           |           |                    |       |       |                   |             |          |        |

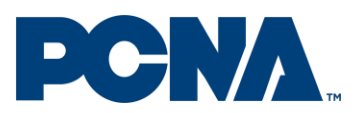

### Updated on June 6, 2022

Please be aware that for international addresses you are required to include the recipient phone number in the "Address 2" field.

Once you add all the drop ship addresses for your order in the spreadsheet, save the spreadsheet to your machine, this will allow you to upload the drop ship addresses to the app.

To upload the template to the app click on the following button

Upload My Addresses

The following pop up window will appear, click yes to clear all previously entered data.

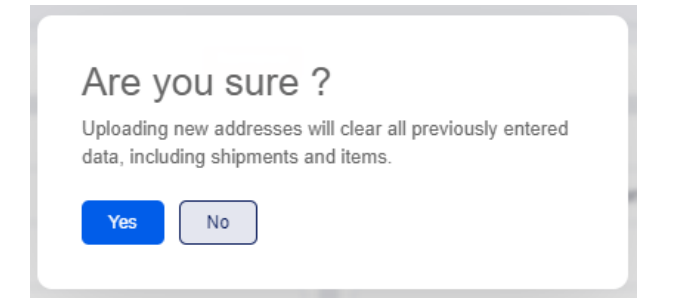

Please be aware that the app can only process a max of 500 addresses at a time, for orders with more than 500 drop ship addresses you will have to split your addresses in multiple templates.

Once The Yes button is clicked, the next screen will be the open pop up window that will allow you to select the spreadsheet with your drop ship addresses. Find and click on the file that needs to be uploaded and make sure it is in the bar that states "File Name".

Then click "Open"

|          | • • • • •                                |                    |                   |                     |
|----------|------------------------------------------|--------------------|-------------------|---------------------|
|          | 🖬 Test 20 addresses                      | 09/09/2021 3:48 PM | Microsoft Excel C | 2 KB                |
|          | Test 50 addresses                        | 09/09/2021 3:41 PM | Microsoft Excel C | 5 KB                |
|          | 💶 Test 500 addresses                     | 08/31/2021 5:28 PM | Microsoft Excel C | 43 KB               |
|          | 💶 Test 700 addresses                     | 08/18/2021 9:07 AM | Microsoft Excel C | 60 KB               |
| ~        | 📙 Training Dept Public Access - Shortcut | 09/21/2021 10:25   | Shortcut          | 1 KB                |
| File nan | ne: Test 20 addresses                    |                    |                   | → Microsoft Excel 0 |
|          |                                          |                    |                   | Open                |

Once the file has been uploaded, each address will be shown in a tile format.

| If necessary you can click to clear all previously uploaded addresses and start from the beginning. |
|----------------------------------------------------------------------------------------------------|
| You can also click on Address to manually add an address tile at the end of the page.               |

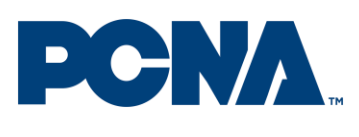

to activate the address

Updated on June 6, 2022

the list.

Once all drop ship addresses are uploaded into the app click on validation. A mossage "Loading," will appear in the middle of the scroop

validation. A message "Loading.." will appear in the middle of the screen, this is to let you know that the app is in the process of validating the addresses you entered against major US carriers databases such as USPS and UPS. Only US addresses will be validated.

Once the validation is completed a message will appear below the "Download Address Template" button to indicate the number of addresses validated and the number of addresses that were found as incorrect

| Download Address Te  | emplate       | Upload My Addresses |
|----------------------|---------------|---------------------|
| Total Addresses : 20 | Incorrect : 3 | View                |

If you click on the app will bring you to the first address card with an incorrect address.

| Invalid address            |                  |
|----------------------------|------------------|
| Company                    | Attention        |
| Global Sourcing Connection | Donald R Keen Jr |
| Address 1                  | Address 2        |
| 17339 Riverside Dr Ste B   | Address 2        |
| City                       | Zipcode          |
| Vansant                    | 24656            |
| State                      | Country          |
| VA                         | US               |
|                            | Keep Remove      |

This means that this address was not found on any of the major carriers database. Please reach out to your customer to receive the correct address before proceeding. If would would like to proceed

|                                              | Remove |                                             |
|----------------------------------------------|--------|---------------------------------------------|
| without the invalid address you can click on |        | . This will remove the invalid address from |
|                                              |        |                                             |

Keep

If you would like to keep the address as it is you can click on . This will prevent the app to flag this address as invalid. Please be advised that if you submit an invalid address there is a chance PCNA will not be able to deliver the drop ship and you might incur additional charges.

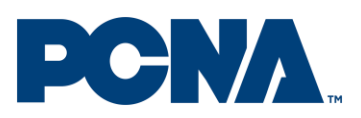

### Updated on June 6, 2022

In some instances the app will flag the address as valid and will adjust it automatically to match the address found in the US carriers database. In this case the app will show on top of the card the original address details so that you can compare it with the adjusted address. If you do not want to proceed with the validated address, you have the option to revert to the original address you submitted by clicking the button "Use Original". We recommend that you keep the validated address and do not revert to your original address.

| Original address details                                         | Use Original                                  |
|------------------------------------------------------------------|-----------------------------------------------|
| Address 1: 2610 Lake Cook Rd Address 2: Ste 190 City : Riverwood | oods Zip Code : 60015 State : IL Country : US |
| Company                                                          | Attention                                     |
| Global Sourcing Connection                                       | Sarah Lunn                                    |
| Address 1                                                        | Address 2                                     |
| 2610 LAKE COOK RD                                                | STE 190                                       |
| City                                                             | Zipcode                                       |
| DEERFIELD                                                        | 60015-5710                                    |
| State                                                            | Country                                       |
| IL                                                               | US                                            |
|                                                                  | Remove                                        |

Once you are finished reviewing all addresses including clicking "Remove" or "Keep" for each

flagged invalid access, click on

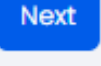

at the bottom right of the page to advance to Step 2

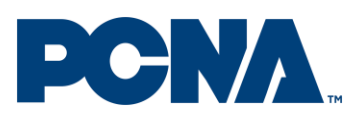

Updated on June 6, 2022

| Addresses                          |         |                       | Shipment                      | Items                                                                                                    | Summary            |
|------------------------------------|---------|-----------------------|-------------------------------|----------------------------------------------------------------------------------------------------|--------------------|
| Shipment Method<br>Billing Account |         | Search : Search       | address details               | Search C                                                                                                    | Clear Search       |
| Billing Account                    |         |                       |                               | (                                                                                                    | Clear Selection    |
|                                    |         | Select<br>Address(es) | Company                       | Address Details                                                                                                    | Billing<br>Details |
|                                    |         |                       | Global Sourcing<br>Connection | Company: 00bol Sourcing Connection Attention: Sucon K Loughter Address 1: US WithOLDS SCHOOL RD Address 2: City: AD-EVILLE State: HC . Zp Code: 28803-8509 Country: US             |                    |
|                                    |         |                       | Global Sourcing<br>Connection | Company: Global Sourcing Connection Attention: Cothy M.James Address1: 453 Emmos Grove Rd Address 2: City: Flatcher State: HC 28p Code: 28722 Country: US                          |                    |
| Apply To S                         | elected |                       | Global Sourcing<br>Connection | Company: Blobal Sourcing Connection Attention: Honnie Mitingle Address 1: 211 Rondy Dr. Address 2: City: Hondursonville State: HC   Zip Code: 28791   Country: US                  |                    |
|                                    |         |                       | Global Sourcing<br>Connection | Company: Olibol Sourcing Connection   Attention : Soroh Lunn   Address 1: 260 LAKE COOK KD   Address 2: STE 180   City : DEERFELD   State : K   Zip Code : 600%-570   Country : US |                    |
|                                    |         |                       |                               |                                                                                                    |                    |

### Step 2: Select a shipping method for each drop ship address

In this page you will be asked to assign a shipment method to each drop ship address previously entered.

If you want to use the same shipment method for all drop ship addresses click the box right below the text "Select Address(es). This will atumatically select all drop ship addresses previously entered.

| owing : 20/20 Se     | elected : 0 Error : 0         | □ Only Show In                                                                                                    | complete          |
|----------------------|-------------------------------|----------------------------------------------------------------------------------------------------|-------------------|
|                      | Clic                          | k on the first box to select all addresses                                                                                                    | Clear Selectio    |
| Select<br>ddress(es) | Company                       | Address Details                                                                                                    | Billing<br>Detail |
|                      | Global Sourcing<br>Connection | Company: Global Sourcing Connection Attention : Susan K Laughter Address 1: 135 REYNOLDS SCHOOL RD Address 2: City: ASHEVILLE State : NC   Zip Code : 28803-8509 Country : US |                   |
|                      | Global Sourcing<br>Connection | Company: Global Sourcing Connection Attention : Cathy M James Address 1: 463 Emmas Grove Rd Address 2: City: Fletcher State : NC Zip Code : 28732 Country : US                |                   |
|                      | Global Sourcing<br>Connection | Company: Global Sourcing Connection Attention: Ronnie M Engle Address 1: 211 Randy Dr Address 2: City: Hendersonville State: NC Zip Code: 28791 Country: US                   |                   |
|                      | Global Sourcing<br>Connection | Company: 6lobal Sourcing Connection Attention: Sarah Lunn Address 1: 2810 LAKE COOK RD Address 2: STE 190 City: DEERFIELD State: L Zip Code: 80015-5710 Country: US           |                   |
| _                    | Clobal Sourcing               | Company - Global Sourcing Connection - Attention - William E Tinton - Address 1 - 68 Phil Buchanan Pd - Address 9 - City - Source Pine - State - NC - 7in Code - 98777        |                   |

If you would like to select a subset of drop ship addresses, you can manually click on the box on the left of each drop ship address you want to select. You also have the option to use the search functionality to search a list of addresses with common information (e.g. state, city or zip code).

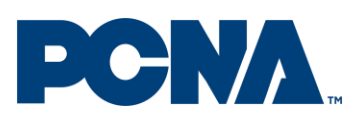

Updated on June 6, 2022

After you select the addresses you need to select the shipment method you want to assign to the selected addresses by choosing one from the drop down menu on the left. These are standard and Expedited Domestic methods from UPS/FEDEX/US Mail, International Methods and Canadian Services.

You are able to search for specific shipment methods, for example in the example below the user typed ground and all the shipment methods available with the description including ground are shown in the list below.

| ground                                 |                                                           |           |
|----------------------------------------|-----------------------------------------------------------|-----------|
| Domestic   Desc<br>Third Party Acco    | : Ground   Carrier : UPS   Bi<br>unt                      | lling :   |
| Domestic   Desc<br>Leed's bills custo  | : Ground   Carrier : UPS   Bi<br>omer                     | lling :   |
| Canada FOB Nev<br>Carrier : UPS   Bill | w Ken   Desc : Canada Gro<br>ling : Third Party Account   | und       |
| Canada FOB Nev<br>Carrier : UPS   Bill | w Ken   Desc : Canada Gro<br>ling : Leed's bills customer | und       |
| Domestic   Desc<br>Third Party Acco    | : Ground   Carrier : FedEx  <br>unt                       | Billing : |
| Canada FOB Nev                         | w Ken   Desc : Canada Gro                                 | und       |

If you select a shipment method with the third party account option you will be required to insert the billing acound number in the field below

| Domestic   D   | esc : Ground   Carrier : UPS   Billin 🛛 🗸 |
|----------------|-------------------------------------------|
|                |                                           |
| Billing Accoun | t                                         |

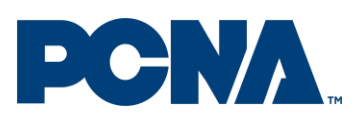

Updated on June 6, 2022

For Perfectly Packaged<sup>™</sup> orders you have the option of selecting the flat rate. For drop ship addresses on the west coast please select Flat Rate West Coast.

|    | Shipment Method                                                                           |             |                   |                                  |
|----|-------------------------------------------------------------------------------------------|-------------|-------------------|----------------------------------|
|    | flat rate                                                                                 | ~           |                   |                                  |
|    | Domestic   Desc : Flat Rate   Carrier : DRP   Billin<br>Leed's bills customer             | g :         |                   |                                  |
|    | Domestic   Desc : Flat Rate West Coast   Carrier<br>DRP   Billing : Leed's bills customer | r:          |                   |                                  |
|    |                                                                                           |             |                   |                                  |
|    |                                                                                           |             | Apply To Selected |                                  |
| Oı | nce you select the shipment method c                                                      | lick on the |                   | button to apply the shipment     |
| m  | ethods to the selected drop ship addro                                                    | esses.      |                   |                                  |
| Tł | e following pop up window will appea                                                      | ar to warn  | you that all pre  | viously entered shipping methods |
| fo | r the addresses selected will be overri                                                   | do Click ve | )                 |                                  |
| 10 | The addresses sciected will be overn                                                      | uc. Chek ye | -0                |                                  |

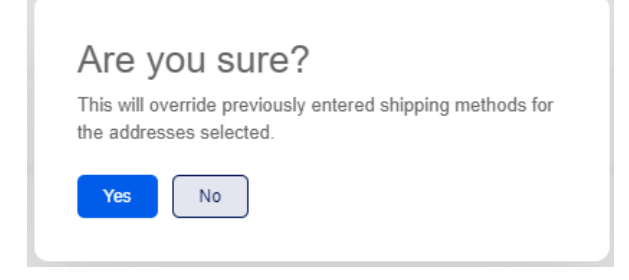

You will notice that the table on the left will show the shipment billing details

| ~                 | Search : Search       | h address details             |                                                                                                    | Search Clear Search                                      |
|-------------------|-----------------------|-------------------------------|----------------------------------------------------------------------------------------------------|----------------------------------------------------------|
| g Account         | Showing: 20/20        | Selected : 0 Error : 0        |                                                                                                    | Only Show Incomplete                                     |
| ing Account       |                       |                               |                                                                                                    | Clear Select                                             |
|                   | Select<br>Address(es) | Company                       | Address Details                                                                                                    | Billing Details                                          |
|                   | 0                     | Global Sourcing<br>Connection | Company: Okolal Sourang Connection: Attention: Suran's Loughter: Address 1: US RETIOLDS SCHOOL RD: Address 21: City: ADHIVULE<br>State: INC: Zip Code: 20803-8509: Country: US | Shipment Method : UPS Ground<br>Billing Account : 123456 |
|                   | 0                     | Global Sourcing<br>Connection | Company: Biobal Sourcing Connection Attention : Cathy M James Address 1: 403 Immas Grove Rd Address 2: City Hitcher State: NC Zip Code: 28772 Country: US                      | Shipment Method : UPS Ground<br>Billing Account : 123456 |
| Apply To Selected | 0                     | Global Sourcing<br>Connection | Compony: Global Sourcing Connection Attention: Romie Mitingle Address 1: 20 Romay Or Address 2: City: Hendersonville State: HC   20 Code: 20791 Country: US                    | Shipment Method : UPS Ground<br>Billing Account : 123456 |
|                   | 0                     | Global Sourcing<br>Connection | Company: Global Sourcing Connection Attention : Sorah Lunn Address 1: 2610 LAKE CODK HO Address 2: STE 100 City : DESHELD State : 8,<br>Zip Code: 60015-5770 Country : US      | Shipment Method : UPS Ground<br>Billing Account : 123456 |
|                   | _                     | Platent Paulana               | Conserve / Michel Section Connection Attention / William & Tenno Address 1 - 86 Jbil Buchman Vr. Address 7 - Pity - Section King State - NO                                    | Shinman Method - 1995 General                            |

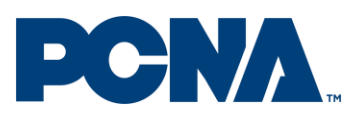

### Updated on June 6, 2022

If you would like to change the shipment method for a specific address you have the option to search the address in the search field and select it. Once selected choose a new shipment method

Apply To Selected

from the drop down menu and click on selected address

to apply the new shipment method to the

Search Clear Search

Next

to

| selected address                                      |          |           |
|-------------------------------------------------------|----------|-----------|
| Shipment Method                                       |          |           |
| Domestic   Desc : Next Day Early AM   Carrier : _   🐱 | Search : | sollsbury |

| Address Details                                                                                       | Billing Details                                                                                                    |
|----------------------------------------------------------------------------------------------------|----------------------------------------------------------------------------------------------------|
| Attention : Dustyn M.Murphy   Address 1 : 102 Brook St.   Address 2 :   City : Solisbury   State : NC | Shipmont Method : UPS Next Day Early AM<br>Billing Account :                                                                                                    |
| ſ                                                                                                    | Address Details           Address Details           Attention (Duty) in Mulphy:         Address 1: 102 Block St.: Address 2:: City: Existoury:         State:Incl |

Once each drop ship address is assigned to the desired shipment method click on advance to Step 3

### Step 3: Select and assign items to each drop ship address

In this step you select the items and quantities you want to ship to each single drop ship address previously entered and validated. If you are sending the same kit (same items and quantity to each drop ship address) follow this process:

• Select the first item of the kit by clicking on . This will open a drop down menu that allows you to search for an item number. If you know your item number you can type it and a list of matches will appear in the drop down menu. Alternatively you can search the item number using description words (e.g. thor copper bottle, backpack, etc.). Once you find the item you would like to add to your kit click on it and add the quantity in the quantity field

#### Add Item

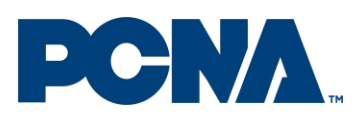

### Updated on June 6, 2022

| TM163981252 - N   | len's DA        | ADE Short Sleeve  |    |
|-------------------|-----------------|-------------------|----|
| Polo - Style:Men: | s Size:S Color: | White (125)       |    |
| TM163981253 - N   | 1en's DA        | ADE Short Sleeve  |    |
| Polo - Style:Men: | s Size:M Color  | ::White (125)     |    |
| TM163981254 - M   | 1en's D4        | ADE Short Sleeve  |    |
| Polo - Style:Men: | s Size:L Color: | White (125)       |    |
| TM163981255 - M   | 1en's D4        | ADE Short Sleeve  |    |
| Polo - Style:Men: | s Size:XL Colo  | r:White (125)     |    |
| TM163981256 - M   | 1en's DA        | ADE Short Sleeve  | 5) |
| Polo - Style:Men: | s Size:Item2XI  | L Color:White (12 |    |
| TM163981257 - N   | 1en's D4        | DE Short Sleeve   |    |
|                   |                 |                   |    |

| TM163981 | 252 - Men's | DADE Short Slee | ev 🗸 |
|----------|-------------|-----------------|------|
| Quantity |             |                 |      |
| 1        |             |                 |      |
|          |             |                 |      |
|          |             |                 |      |
|          |             |                 |      |
|          |             |                 |      |
|          |             |                 |      |
|          |             |                 |      |
|          |             |                 |      |
|          |             |                 |      |
|          |             |                 |      |

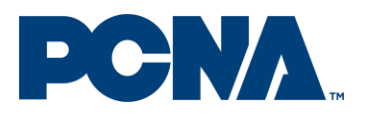

### Updated on June 6, 2022

- If you kit includes more than one item repeat the step before until you add all the items in you kit
- If you kit includes inserts, search and add the following to your kit
  - INSERTS: To be used in situations where the customer provides an item to be included in the kit (e.g. card, flyer, baseball hat, barcode, special packaging, etc.).
  - CUSTOMER PCS To be used in situations customers send us PCNA items they
    previously purchased blank to be decorated (or decorated in an additional location)
    to be kitted together with other PCNA items
- Once all the items (and inserts) in your kit are added, click on the first box under the text "Select Address(es)". This will automatically select all drop ship addresses previously entered.

| Addresses                          |                                      | Shipment                                                       | items                                                                                                    |                                                                                                    | Summary                             |
|------------------------------------|--------------------------------------|----------------------------------------------------------------|----------------------------------------------------------------------------------------------------|----------------------------------------------------------------------------------------------------|-------------------------------------|
| Sid Rem Clear All Apply To Salecte | Search : Search<br>Showing : 20/20 ( | h address details<br>Selected : 0 [trror : 0                   | Click on the first box to select all addre                                                                                                    | SSES                                                                                                    | Clear Search                        |
|                                    | Select<br>Address(                   | Company                                                        | Address Details Company : Biolal Souring Connector: Attention: Super Longitter: Address 1: 155 8(11)(CD5 50-001, 80 Address 2)                                                                                                    | Billing Details                                                                                                    | Clear Selections<br>Item<br>Details |
|                                    |                                      | Connection<br>Global Sourcing<br>Connection                    | Chy / AN4YULL State: NC Sp Code: 28007-8009 Country US Company: Ofbod Sources Connection Amenton: Cody M Jones Address 1: 483 Enriros Drove Rd Address 2: City : Histoher State: HC 3p Code: 38792 Country: US                                                                                                    | Billing Account: 123456<br>Shipment Method : UPS Ground<br>Billing Account: 123456                                   |                                     |
|                                    |                                      | Global Sourcing<br>Connection<br>Global Sourcing<br>Connection | Company: (Robot Sourcing Connection: Attention: Romin M Tigle: Address 1; 28 Romby Dr. Address 2; CBy Henderson/Re<br>Materia 2 / 26 Celle : 28/711 Country; US<br>Company: (Solid) Sourcing Connection: Attention: Sourch Lum: Address 1; 28 Romby Dr. Address 2; 111 110 CBy (DEEPILLD<br>States 1: 3 / 26 Celle : 2007 - 270 Centry; US | Shipment Method : UPS Ground<br>Billing Account : 123456<br>Shipment Method : UPS Ground<br>Billing Account : 123456 |                                     |
| ]                                  |                                      | Claired Personnes                                              | Company ribbel Systim Properties Amazine rollions Etypos Address Fill Ballschoren Erl Address Fill Physics and A                                                                                                    | Chinement Mathewl - 1992 / Monand                                                                                    |                                     |

#### Apply To Selected

Click **Click** to apply the items in your kit to all drop ship addresses. The following pop up window will appear:

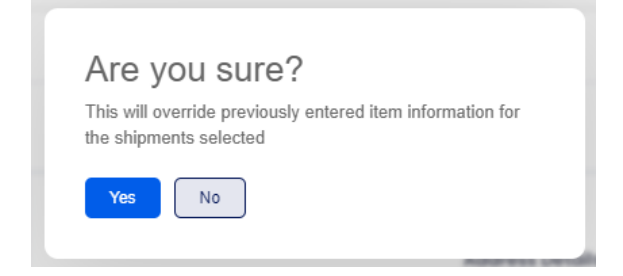

Click yes.

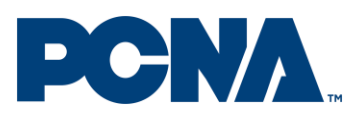

### Updated on June 6, 2022

The items will be assigned to each selected drop ship address, to double check that the correct

| -     |         |      |
|-------|---------|------|
| liouu | Itome   | liet |
| ICW.  | iterns. | LISL |

button at the end of each address row,

items were assigned you can click on this will generate a pop up window with the list of items and quantities assigned to that specific address (see example below)

| Addresses                                          |                       | Shipment                      | Itoms                                                                                                    |                                                          | Summary                       |
|----------------------------------------------------|-----------------------|-------------------------------|----------------------------------------------------------------------------------------------------|----------------------------------------------------------|-------------------------------|
| Item Number                                        | Search : Searc        | ch address datalls            |                                                                                                    | Search                                                   | Clear Search                  |
| TMI63981252 - Men's DADE Short Sleev               | Showing: 20/20        | Selected:0 Error:0            |                                                                                                    | Only                                                     | Show Incomplete               |
| Quantity<br>1                                      |                       |                               |                                                                                                    |                                                          | Item Number Quantit           |
| X Item Number                                      | Select<br>Address(es) | Company                       | Address Details                                                                                                    | Billing Details                                          | тмі63981252 1<br>0011-038ж I  |
| 0011-038K - elleven <sup>ne</sup> Numinous 15" Co. | 0                     | Global Sourcing<br>Connection | Company : Global Sourcing Connection   Attention : Suson 4 Guighter   Address 1 : ISS 812YHOLDS SCHOOL 8D   Address 2 :<br>City : ASHXYILL   State I NC   Zip Code : 28803-9509   Country : US | Shipment Method : UPS Ground<br>Billing Account : 123456 | View Items List               |
| Quantity                                           | 0                     | Global Sourcing<br>Connection | Company: Olobal Sourcing Connection: Attention:: Cothy M James: Address 1: 463 Emmos Grove Rd: Address 2: City : Fletcher<br>State:: NC: Zip Code:: 28722: Country:: US                        | Shipment Method : UPS Ground<br>Billing Account : 123456 | View Items List               |
| 2                                                  | •                     | Global Sourcing<br>Connection | Company: Biobal Sourcing Connection: Attention: Bornie M Engle Address 1; 211 Rondy Dr. Address 2; City : Hendersonville State : HC 2 [p Code : 28/79]. Country: US                            | Shipment Method : UPS Ground<br>Billing Account : 123456 | View Items List               |
|                                                    | 0                     | Global Sourcing<br>Connection | Company: (30bbil Sourcing Connection Attention: Soroh Lunn Address 1; 280 LAKE CODK RD Address 2; STE 180 City; DEERFILD State : L. Zip Code : 6005-570 Country : US                           | Shipment Method : UPS Ground<br>Billing Account : 123458 | View Items List               |
| Add Item Clear All Apply To Selected               |                       | Claimal Coursing              | Common Stabilition Production Attantion - William E Tistus Address 1: AR 201 Burbanos Bri Address 5:                                                                                           | thinmant Mathed 1 195 (Second                            | The state of the second state |

If you are sending different kits (different items or same items but different quantities) please repeat the same steps outlined above to assign different items/quantities to different addresses, start by selecting the items and quantities and then select the drop ship address/es where the specific items and quantities will have to be shipped.

| Addresses           |                   |                       | Shipment                                      |                                                                                                    |                                                          | Summary                       |
|---------------------|-------------------|-----------------------|-----------------------------------------------|----------------------------------------------------------------------------------------------------|----------------------------------------------------------|-------------------------------|
| Add tierr Clear All | Apply To Selected | Search : Search       | h address details<br>Selected : 0 [Error : 0] |                                                                                                    | Search                                                   | Clear Search<br>ow Incomplete |
|                     |                   | Select<br>Address(es) | Company                                       |                                                                                                    | Billion Potella                                          | Clear Selections              |
|                     |                   | 0                     | Global Sourcing<br>Connection                 | Cempony: Blobal Sourcing Connection: Attention: Support Roughler: Address 1: 35 8(11)(CLD) SCHOOL 80 Address 2: CBV: Address 1: 35 8(11)(CLD) SCHOOL 80 Address 2: CBV: Address 1: CBV: CBV: CBV: CBV: CBV: CBV: CBV: CBV | Shipment Method: UPS Oround<br>Billing Account : 123456  | Decons                        |
|                     |                   |                       | Global Sourcing                               | Click on the box to select a specific a                                                                                                    | address                                                  |                               |
|                     |                   |                       | Global Sourcing<br>Connection                 | Co.<br>State I NC 20p Code ( 2070) Country LUS                                                                                                    | Billing Account : 123456                                 |                               |
|                     |                   | 0                     | Global Sourcing<br>Connection                 | Company: Blobal Soursing Connection Attention: Sorah Lunn Address 1; 2810 LAKE COCK BD Address 2; 51E 100 City: DEERFILD<br>Note: L. Zip Code: 60015-57/0 Country: US                                                     | Shipment Method : UPS Ground<br>Billing Account : 123456 |                               |
|                     |                   |                       | Claired Percenters                            | Component Blobel Sourcion Connection Attention: William E Tieton Address 1: 88 Bbil Buchmann Bri Address 2: City : Senara Bina                                                                                            | Chinmant Mathovi - 1995 /Scount                          |                               |
| Back                |                   |                       |                                               |                                                                                                    |                                                          | Next                          |

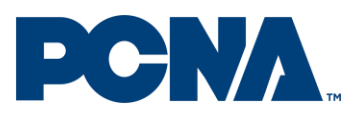

### Updated on June 6, 2022

Each variation of items and quantities will need to be created and added to the specific drop ship address. For example any apparel variation of size and gender will require you to select the appropriate SKU to be assigned to the appropriate drop ship address.

Once the items and quantity going to a specific drop ship address are added and the drop ship

address/es is/are selected, click on quantities to the selected drop ship addresses.

To clear the list of items before selecting new items you can click on the button.

Once all the desired item numbers and quantities are assigned to each drop ship address click on

Next to advance to the final step

#### Step 4: Summary

|    | Addresses                         |                    |                        | Items     |                |       |            |         |             | Summary  |             |                 |
|----|-----------------------------------|--------------------|------------------------|-----------|----------------|-------|------------|---------|-------------|----------|-------------|-----------------|
|    | Communi                           | Attention          |                        | Address 7 | city           | Flata | Tin Code   | Causta  | Ham Number  | Questitu | Phie Mathed |                 |
| *  | Company                           | Actencion          | Address I              | Address 2 | City           | state | zip code   | Country | item Number | Quantity | ship Method | Blining Account |
|    | Global Sourcing Connection        | Susan K Laughter   | 135 REYNOLDS SCHOOL RD |           | ASHEVILLE      | NC    | 28803-8509 | US      | TM163981252 | 1        | MUPS4       | 123456          |
|    |                                   |                    |                        |           |                |       |            |         | 0011-038K   | 1        |             |                 |
|    | Global Sourcing Connection        | Cathy M James      | 463 Emmas Grove Rd     |           | Fletcher       | NC    | 28732      | US      | TM163981252 | 1        | MUPS4       | 123458          |
|    |                                   |                    |                        |           |                |       |            |         | 0011-038K   | 1        |             |                 |
|    | <b>Global Sourcing Connection</b> | Ronnie M Engle     | 28 Randy Dr            |           | Hendersonville | NC    | 28791      | US      | TMI63981252 | 1        | MUPS4       | 123456          |
|    |                                   |                    |                        |           |                |       |            |         | 0011-03BK   | 1        |             |                 |
|    | Global Sourcing Connection        | Sarah Lunn         | 2610 LAKE COOK RD      | STE 190   | DEERFIELD      | R.    | 60015-5710 | US      | TMI63981252 | 1        | MUPS4       | 123456          |
|    |                                   |                    |                        |           |                |       |            |         | 0011-03BK   | 1        |             |                 |
|    | <b>Global Sourcing Connection</b> | William E Tipton   | 66 Phil Buchanan Rd    |           | Spruce Pine    | NC    | 28777      | US      | TM163981252 | 1        | MUP54       | 123456          |
|    |                                   |                    |                        |           |                |       |            |         | 0011-038к   | 1        |             |                 |
|    | Global Sourcing Connection        | Kevin L Hensley    | 98 Hayes Cove Rd       |           | Loicester      | NC    | 28748      | US      | TM163981252 | 1        | MUPS4       | 123456          |
|    |                                   |                    |                        |           |                |       |            |         | 0011-03BK   | 1        |             |                 |
|    | Global Sourcing Connection        | Sarah Lunn         | 2610 LAKE COOK RD      | STE 190   | DEERFIELD      | IL.   | 60015-5710 | US      | TMI63981252 | 1        | MUPS4       | 123456          |
|    |                                   |                    |                        |           |                |       |            |         | 0011-038K   | 1        |             |                 |
|    | Global Sourcing Connection        | Johnny M Hyatt     | 1523 Newfound Rd       |           | Loicester      | NC    | 28748      | US      | TM063981252 | 1        | MUPS4       | 123456          |
| i. |                                   |                    |                        |           |                |       |            |         | 0011-038K   | 1        |             |                 |
|    | Global Sourcing Connection        | Jason D Young      | 985 Toe River Rd       |           | Green Mountain | NC    | 28740      | US      | TM163981252 | 1        | MUPS4       | 123456          |
|    |                                   |                    |                        |           |                |       |            |         | 0011-03BK   | 1        |             |                 |
| r. | Olabal Coursian Connection        | Infforu & Korne Jr | 020 Mumbur Ct          |           | Kannanolle     | 1.00  | 20001      | 110     | 71452001252 |          | LAUDEA      | 179.456         |

In this final step you will be able to review the information submitted and download the template

Download Excel

by clicking on

This will open up a pop up window with specific instructions on next steps.

The spreadsheet should appear on the bottom left corner of the page

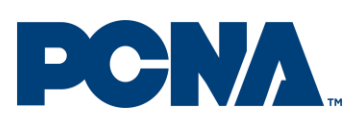

### Updated on June 6, 2022

|          |                                   |                  | -                                                                                                    |           |                   |       |            |         |             |          |             |                 |
|----------|-----------------------------------|------------------|----------------------------------------------------------------------------------------------------|-----------|-------------------|-------|------------|---------|-------------|----------|-------------|-----------------|
| #        | Company                           | Attention        | Address I                                                                                                    | Address 2 | City              | State | Zip Code   | Country | Item Number | Quantity | Ship Method | Billing Account |
|          | Global Sourcing Connection        | Susan K Laughter | 135 REYNOLDS SCHOOL RD                                                                                                    |           | ASHEVILLE         | NC    | 28803-8509 | US      | TMI63981252 | 1        | MUPS4       | 123456          |
|          |                                   |                  |                                                                                                    |           |                   |       |            |         | 0011-03BK   | 1        |             |                 |
| 1        | Global Sourcing Connection        | Cathy M James    | 463 Emmas Grove Rd                                                                                                    |           | Fletcher          | NC    | 28732      | US      | TMI63981252 | 1        | MUPS4       | 123456          |
| 1        |                                   |                  |                                                                                                    |           |                   |       |            |         | 0011-038к   | 1        |             |                 |
| 6        | Global Sourcing Connection        | Ronnie M Engle   | 211 Randy Dr                                                                                                    |           | Hendersonville    | NC    | 28791      | US      | TM163981252 | 1        | MUPS4       | 123458          |
|          |                                   |                  |                                                                                                    |           |                   |       |            |         | 0011-03BK   | 1        |             |                 |
|          | Global Sourcing Connection        | Sarah Lunn       | 2610 LAKE COOK RD                                                                                                    | STE 190   | DEERFIELD         | IL.   | 60015-5710 | US      | TMI63981252 | 1        | MUPS4       | 123456          |
|          |                                   |                  |                                                                                                    |           |                   |       |            |         | 0011-03BK   | 1        |             |                 |
|          | Global Sourcing Connection        | William E Tipton | 66 Phil Buchanan Rd                                                                                                    |           | Spruce Pine       | NC    | 28777      | US      | TMI63981252 | 1        | MUPS4       | 123456          |
| )        |                                   |                  |                                                                                                    |           |                   |       |            |         | 0011-03BK   | 1        |             |                 |
|          | <b>Global Sourcing Connection</b> | Kevin L Hensley  | 98 Hayes Cove Rd                                                                                                    |           | Leicester         | NC    | 28748      | US      | TM163981252 | 1        | MUPS4       | 123456          |
| ż        |                                   |                  |                                                                                                    |           |                   |       |            |         | 0011-03BK   | 1        |             |                 |
| 3        | Global Sourcing Connection        | Sarah Lunn       | 2610 LAKE COOK RD                                                                                                    | STE 190   | DEERFIELD         | Ц.    | 60015-5710 | US      | TMI63981252 | 1        | MUPS4       | 123456          |
| 4        |                                   |                  |                                                                                                    |           |                   |       |            |         | 0011-03BK   | 1        |             |                 |
| 5        | Global Sourcing Connection        | Johnny M Hyatt   | 1523 Newfound Rd                                                                                                    |           | Leicester         | NC    | 28748      | US      | TM163981252 | 1        | MUPS4       | 123456          |
| 5        |                                   |                  |                                                                                                    |           |                   |       |            |         | 0011-03BK   | 1        |             |                 |
| •        | Pilok of Polosia Pisasakian       | 10000 P 11000 -  | $(r_i, r_i, r_i)_{i=1}^{m},  r_{i=1}^{m},  r_{i=$ |           | Access the others | 110   | 00740      | 110     | *********   |          |             | inn ar n        |
| <i>k</i> |                                   |                  |                                                                                                    |           |                   |       |            |         |             |          | [           | Start Over Down |

Clicking on it will open up the generated file in excel, save the file on your machine and send it via email attachment with a purchase order number referenced in the subject line to <u>DropShipCoordinator@Leedsworld.com</u> or directly to the PCNA rep you have been working with.